# **VPN-Client Installation für macOS**

### **Schritt 1: Download Cisco Secure Client**

Laden Sie sich den Cisco Secure Client unter folgendem Link herunter:

#### https://ftp.uni-weimar.de

Download Cisco Secure Client

Version 5.1.6.103

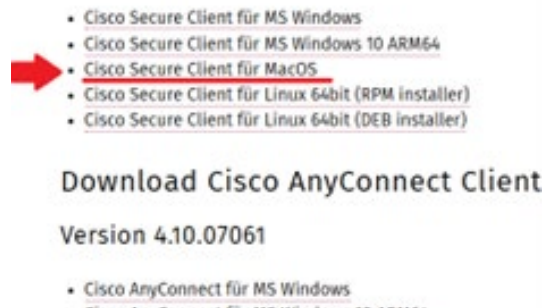

- · Cisco AnyConnect für MS Windows 10 ARM64
- Cisco AnyConnect für MacOS
- · Cisco AnyConnect für Linux 64bit

#### **Hinweis:**

Stellen Sie sicher, dass Sie den Cisco Secure Client und NICHT den Cisco AnyConnect

Client herunterladen.

## **Schritt 2: Installation Cisco Secure Client**

Führen Sie den Download des Clients aus.

Starten Sie die Installation gemäß den Anweisungen in den bereitgestellten Screenshots.

| • | 0                                                                   | 😺 "Cisco Secure Client" installieren                                                                                                    | 8      |
|---|---------------------------------------------------------------------|----------------------------------------------------------------------------------------------------|--------|
|   |                                                                     | Softwarelizenzvertrag                                                                                                    |        |
| • | Einführung<br>Lizenz<br>Zielvolume<br>auswählen<br>Installationstyp | Supplemental End User License Agreement IMPORTANT: READ CAREFULLY By cloking accept or using the Cloco Technology, you agree that such use is governed by the Cloco End User License Agreement and the applicable Product. Specific Terms (collective), the TEULA?) To allo acknowledge and agree that you have read the Clico Privacy Statement. If you also acknowledge and agree that you have read the Clico Privacy Statement. If you also acknowledge and agree that you have read the Clico Privacy Statement. If you do not have submit to bird your correary and is affiliates, or if you do not agree with the stander be EULA, do not click become and not on use the Clico Technology. You are a Clico click the the EULA agree that of an end customer (Customer), you must inform the customer that the EULA agrees to clicks. |        |
| 0 | Installation<br>Zusammenfassung                                     | oustomer with access to all relevant terms.<br>The latest version of documents can be found at the following locations.<br>• Clico End User Loanse Agreement: <u>thtps://www.clico.com/clen/utildocd/tegal/cloud-<br/>and-software/end user locations.procement.html<br/>• Applicable Phodo: Specific Terms: <u>https://www.clico.com/clen/utildocd/tegal/cloud-and-<br/>software/software-terms.html</u><br/>• Clico Privacy Statement: <u>https://www.clico.com/clen/utildocd/tegal/cloud-and-</u></u>                                                                                                    | *<br>E |
|   | cisco                                                               | Drucken Sichern Zunlick Eartfakren                                                                                                    |        |

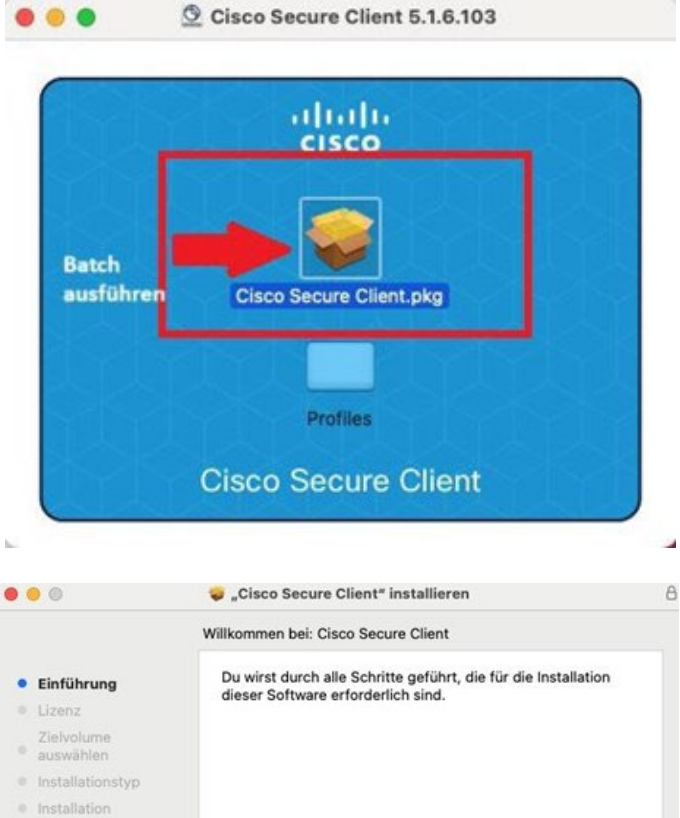

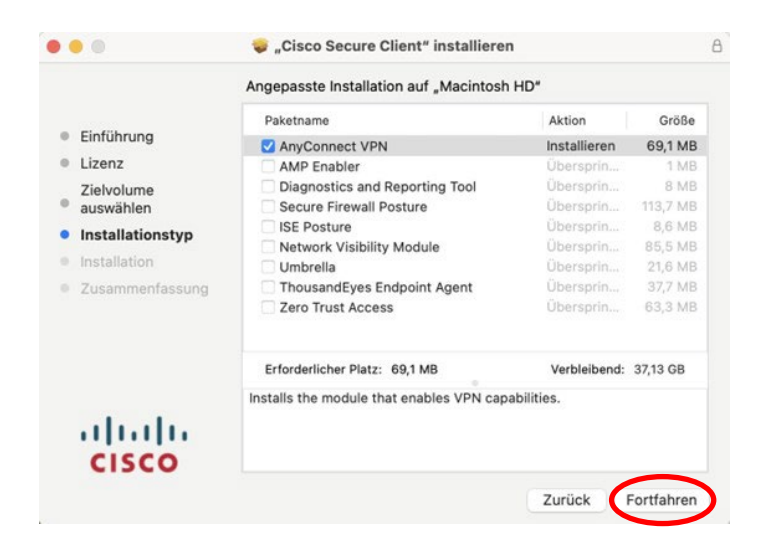

Fortfahren

Zusammenfassung

alath CISCO

## **Schritt 3: Konfiguration Cisco Secure Client**

Nach Abschluss der Installation starten Sie den Cisco Secure Client. Geben Sie folgende

#### Adresszeile ein: vpngate.uni-weimar.de

| 7/31/2/28                                              |                                                                                                    |
|--------------------------------------------------------|----------------------------------------------------------------------------------------------------|
| AnyCo                                                  | nnect VPN Service Not Enabled                                                                                                    |
| ease allow "Cise<br>stem Settings -<br>nnot operate co | to Secure Client - AnyConnect VPN Service* in<br>> General -> Login Items. Cisco Secure Client<br>prectly unless this is enabled.                  |
|                                                        | < Login Itama                                                                                                    |
| A                                                      | Open of Lagin                                                                                                    |
| C at-12<br>Disetanth                                   | an au                                                                                                    |
| C hethaters                                            |                                                                                                    |
| G bond                                                 | Allow in the Background                                                                                                    |
| tesar Tra                                              | more such as intenting for administration constants in spring data. Turning of a last approval form rangement disease with final large complexity. |
| (i) lanas                                              | O Chara Server Clean                                                                                                    |
| A to an a to be                                        | Constances Cherr + AngConnect 1976 Service                                                                                                    |
| C Contrac Cartes                                       | 🕜 Geos Secure Clerci - Natification                                                                                                    |
| C In a local pri                                       |                                                                                                    |
| C Institute & Instit                                   |                                                                                                    |
| C Dephys                                               |                                                                                                    |
| C maryage                                              |                                                                                                    |

## Schritt 4: Systemerweiterungen

Zusätzlich werden Berechtigungsfenster geöffnet, die Sie mit ,**Erlauben**' und ,**OK**' bestätigen müssen.

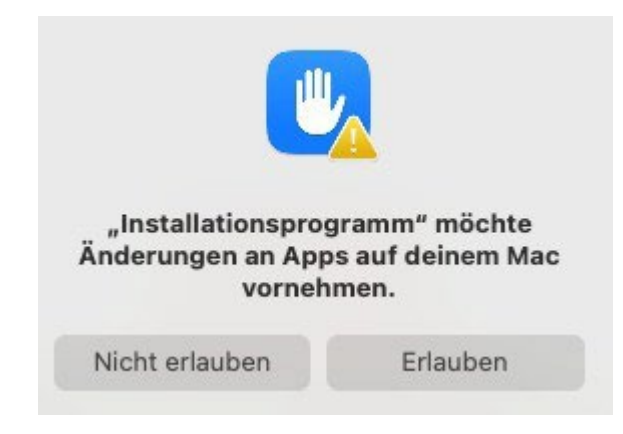

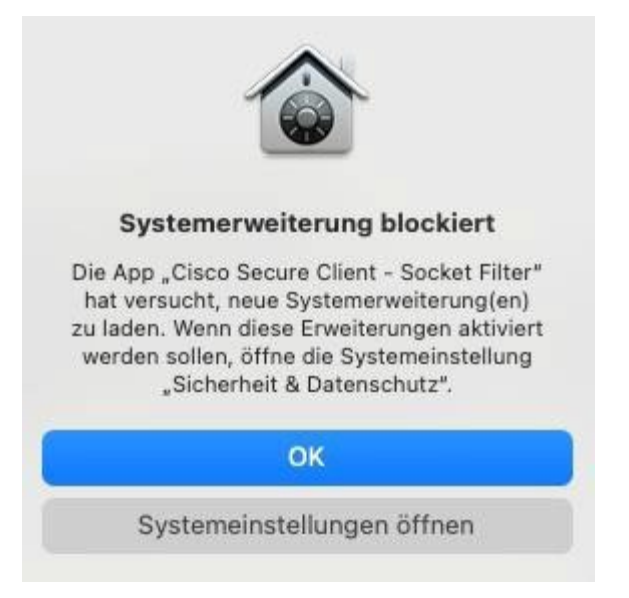

Im Anschluss müssen Sie die Adresszeile vpngate.uni-weimar.de eingeben und sich mit

Ihrem Benutzernamen

(abcd1234@uni-weimar.de) und Passwort anmelden.

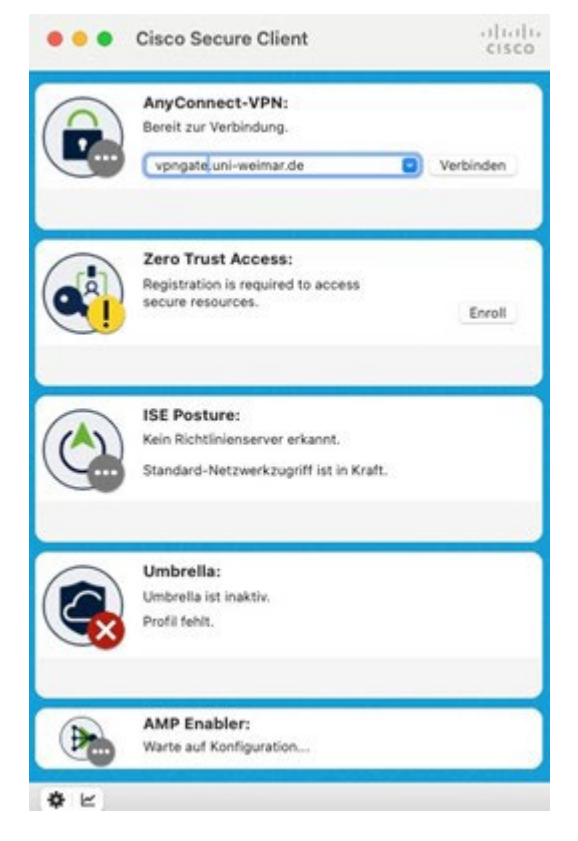